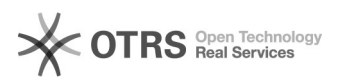

## Configurar Mapeamento de arquivos rede

## 17/05/2024 07:35:48

## Imprimir artigo da FAQ

| Cata a suita a                                                                                                    | Carridan da Arruínas |                     | 2                                            |
|----------------------------------------------------------------------------------------------------|----------------------|---------------------|----------------------------------------------|
| Categoria:                                                                                                    | Servidor de Arquivos | votos:              | 2                                            |
| Estado:                                                                                                    | público (todos)      | Resultado:          | 100.00 %                                     |
| Idioma:                                                                                                    | pt_BR                | Última atualização: | Ter 10 Dez 14:02:05 2019 (America/Sao_Paulo) |
|                                                                                                    |                      |                     |                                              |
| Palavras-chave                                                                                                    |                      |                     |                                              |
| mapeamento, arquivos, rede, pastas, compartilhadas                                                                                                    |                      |                     |                                              |
|                                                                                                    |                      |                     |                                              |
| Problema (público)                                                                                                    |                      |                     |                                              |
| Como configurar o mapeamento de arquivos em rede.                                                                                                    |                      |                     |                                              |
|                                                                                                    |                      |                     |                                              |
| Solução (público)                                                                                                    |                      |                     |                                              |
| Para acessar os arquivos da rede interna da UNIFEI você terá de fazer o                                                                                                    |                      |                     |                                              |
| mapeamento da rede.                                                                                                    |                      |                     |                                              |
| IMPORTANTE: Se o mapeamento já existir você deve excluí-lo antes de refazê-lo!                                                                                                    |                      |                     |                                              |
| Clique com o direito no mapeamento e selecione a opção "Desconectar-se" como<br>mostrado na figura abaixo.                                                                                                    |                      |                     |                                              |
| Agora sim, podemos configurar um novo acesso, então,<br>acesse o menu iniciar e clique em "Computador". Na janela mostrada na figura<br>abaixo clique com o botão direito em "Este computador" e então "Mapear Unidade |                      |                     |                                              |
| de Rede".                                                                                                    |                      |                     |                                              |
| Selecione a letra da unidade que desejar (preferencialmente letra " ").<br>E em "Pasta" digite o seguinte endereço (sem as aspas) como<br>mostrado na figura abaixo.                                                   |                      |                     |                                              |
| OBSERVAÇÃO: Marque as opções: Reconectar-se durante o logon e Conectar usando<br>credenciais diferentes.                                                                                                    |                      |                     |                                              |
| Endereço: \\saturno.unifei.edu.br\nome_da_pasta                                                                                                    |                      |                     |                                              |
| Selecione uma letra para a unidade de rede, e digitar o endereço, clique em<br>"Concluir".                                                                                                    |                      |                     |                                              |
| Quando clicar em "Concluir" você terá que digitar as suas credenciais<br>institucionais como mostrado na figura 4.                                                                                                    |                      |                     |                                              |
| Nome de usuário: Número do seu CPF<br>Senha: Senha Institucional                                                                                                    |                      |                     |                                              |
| IMPORTANTE: Caso suas credenciais não estejam sendo aceitas, vá até o SIGRH e<br>mude a sua senha seguindo as orientações do portal. (você pode alterar a senha<br>para a mesma anterior).                             |                      |                     |                                              |
| Este procedimento é necessário para a revalidar sua senha no banco de dados.                                                                                                    |                      |                     |                                              |
| Pronto! Seu mapeamento está concluído!                                                                                                    |                      |                     |                                              |
|                                                                                                    |                      |                     |                                              |